# Nikon

# Aggiornamento del firmware per fotocamere mirrorless, obiettivi NIKKOR Z e accessori compatibili

- Windows -

Grazie per aver scelto un prodotto Nikon. Questa guida descrive come aggiornare il firmware per fotocamere mirrorless Nikon, obiettivi NIKKOR Z e accessori compatibili, quali unità flash e adattatori baionetta. *Se non siete sicuri di poter effettuare l'aggiornamento autonomanente, richiedete l'intervento ad un rappresentante autorizzato Nikon.* 

Consultare il manuale fornito in dotazione con il prodotto Nikon per le informazioni sull'uso.

#### Importante

In caso di interruzione dell'alimentazione, o se si utilizzano i comandi durante l'aggiornamento, la fotocamera potrebbe venire danneggiata. Durante l'aggiornamento, evitare assolutamente di rimuovere le schede di memoria, scollegare l'alimentazione o utilizzare il prodotto. Se l'aggiornamento non viene completato correttamente e il prodotto diventa inutilizzabile, farlo esaminare presso un rappresentante autorizzato Nikon.

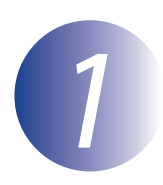

## Preparazione

Per eseguire l'aggiornamento, è necessario disporre di quanto segue:

- La fotocamera Nikon (una Z 7 è utilizzata qui a scopo illustrativo; se si sta aggiornando il firmware per un obiettivo o un altro accessorio, innestarlo sulla fotocamera prima di procedere)
- Un computer e un lettore di card compatibile con il tipo di card di memoria utilizzata nella fotocamera
- Una delle seguenti fonti di alimentazione per la fotocamera:
  - Un adattatore CA
  - Una batteria ricaricabile agli ioni di litio completamente carica di un tipo supportato dalla fotocamera
- Una card di memoria approvata da Nikon formattata nella fotocamera (tutti i dati presenti nella card di memoria saranno eliminati al momento della formattazione; prima di formattare la card salvare sul computer o su un altro dispositivo i dati che si desidera conservare)
- Il manuale della fotocamera e qualsiasi altro prodotto per il quale si sta eseguendo l'aggiornamento

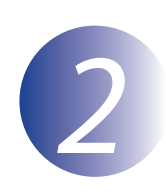

# Controllare la versione firmware in uso

I menu visualizzati dalla propria fotocamera possono essere diversi da quelli riportati nel presente documento.

Accendere la fotocamera. Se si sta eseguendo l'aggiornamento del firmware dell'unità flash, accendere anche l'unità flash.

2 3

Premere il pulsante **MENU** della fotocamera per visualizzare i menu.

Selezionare **Versione firmware** nel menu impostazioni.

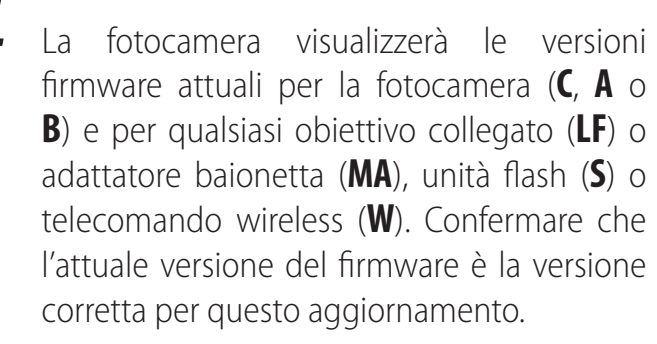

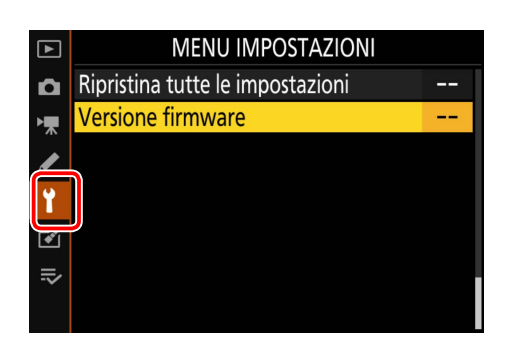

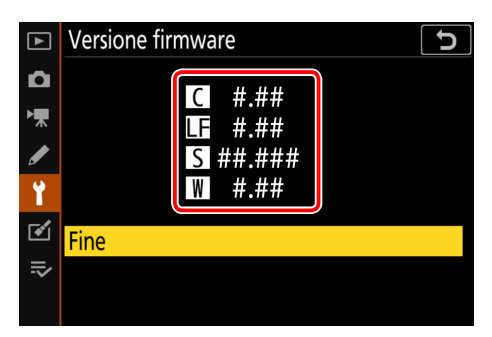

"#.##" indica la versione del firmware.

Tornare al menu impostazioni e spegnere la fotocamera.

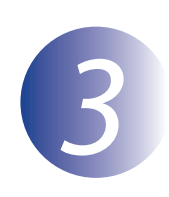

# Scaricare ed estrarre il nuovo firmware

Creare una nuova cartella sul computer.

Dopo aver letto il contratto di licenza dell'utente finale sul sito di scaricamento, selezionare **Accetto** e fare clic su **Scaricare**. Salvare il file nella cartella creata allo step 3-1.

3

1

Aprire la cartella creata al punto 3-1 e fare doppio clic sul file scaricato ("F-XXXX-V####W.exe", dove "XXXX" è il nome del dispositivo e "####" la versione del firmware) per estrarre il firmware in una sottocartella nella nuova cartella.

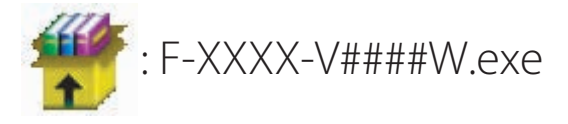

Il file risultante e la gerarchia delle cartelle sono illustrati di seguito:

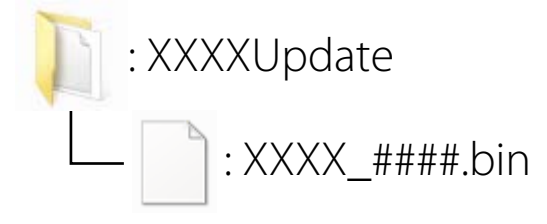

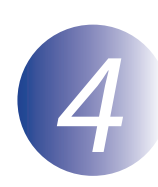

## Copiare il firmware nella memory card

Il firmware può essere copiato nella card di memoria della fotocamera usando un computer e un lettore di card.

Inserire una card di memoria formattata nel lettore di card. Se un'applicazione come Nikon Transfer 2 viene avviato automaticamente, uscire dall'applicazione prima di procedere.

#### Windows 10/Windows 8.1

Se Windows visualizza il messaggio mostrato nell'illustrazione, fare clic su  $\times$  per chiudere la finestra di dialogo.

# AutoPlay AutoPlay Nikon XXXX (E) Segui sempre questa operazione per immagini: Opsions immagini Deporta memagini Visualiza megani Visualiza megani Visual

una cartella sul computer lo

Toccare per scegliere l'operazione per di memoria.

XXXX (E:)

## Windows 7

In Windows 7, potrebbe essere visualizzata una finestra di dialogo AutoPlay. Fare clic su **Exe**.

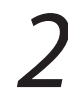

Copiare il file ".bin" nella memory card.

Al termine della copia, assicurarsi che il file sia stato copiato con successo sulla card.

#### Importante

Assicurarsi di copiare il file ".bin" nella directory principale della card di memoria. Il nuovo firmware non verrà riconosciuto dalla fotocamera se posizionato in una sottocartella della directory principale o se la card contiene più di un file di aggiornamento del firmware.

3

Se il computer visualizza la memory card come disco rimovibile, fare clic con il pulsante destro sul disco rimovibile, quindi selezionare **Rimuovi** dal menu che viene visualizzato. Rimuovere la card di memoria dal lettore di card.

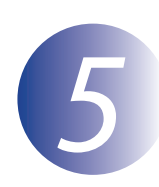

## Aggiornare il firmware

Si noti che, in base al modello della fotocamera, le finestre di dialogo e i messaggi visualizzati durante l'aggiornamento potrebbero essere diversi da quelli illustrati qui. Prima di aggiornare il firmware per un obiettivo o un altro accessorio, accertarsi che l'accessorio sia innestato sulla fotocamera prima di procedere.

Durante l'aggiornamento, non:

- Rimuovere la memory card
- Spegnere il dispositivo
- Azionare i comandi del dispositivo
- Montare o rimuovere gli obiettivi o altri accessori
- Collegare o scollegare l'alimentatore di rete
- Rimuovere la batteria
- Sottoporre il dispositivo a forte rumore elettromagnetico

Le azioni sopra riportate potrebbero rendere inutilizzabile il dispositivo.

Inserire la memory card contenente il firmware nello slot per memory card della fotocamera.

Accendere la fotocamera. Se si sta eseguendo l'aggiornamento del firmware dell'unità flash, accendere anche l'unità flash.

Premere il pulsante **MENU** della fotocamera per visualizzare i menu.

4

Selezionare **Versione firmware** nel menu impostazioni.

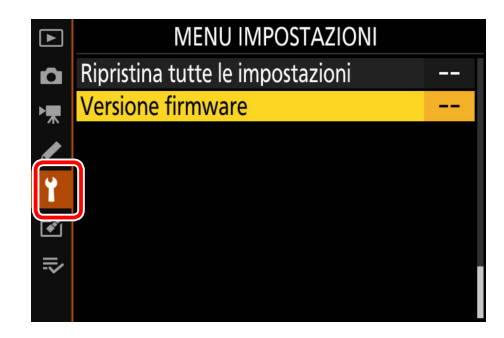

# 5

Sarà visualizzata la versione firmware in uso. Evidenziare **Aggiornamento** e premere **OK**.

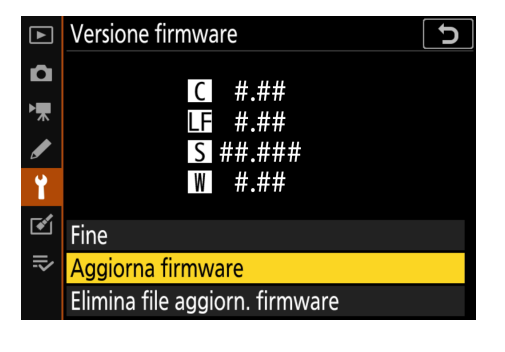

Viene visualizzato un dialogo aggiornamento firmware. Selezionare **Sì**.

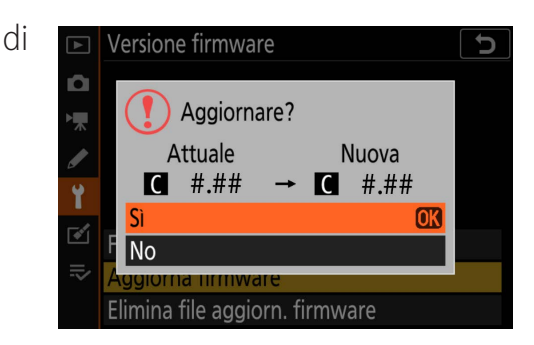

L'aggiornamento ha inizio. Osservare le istruzioni su schermo durante l'aggiornamento.

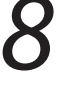

Verificare che l'aggiornamento sia stato eseguito correttamente.

- 8-1. Spegnere la fotocamera e rimuovere la memory card.
- 8-2. Verificare la versione del firmware della fotocamera o dell'accessorio come descritto allo step 2, "Controllare la versione firmware in uso".
- 8-3. La fotocamera visualizzerà le versioni firmware per la fotocamera (C, A o B) e per qualsiasi obiettivo collegato (LF) o adattatore baionetta (MA), unità flash (S) o telecomando wireless (W). Se viene visualizzata la nuova versione, l'aggiornamento è stato eseguito correttamente.

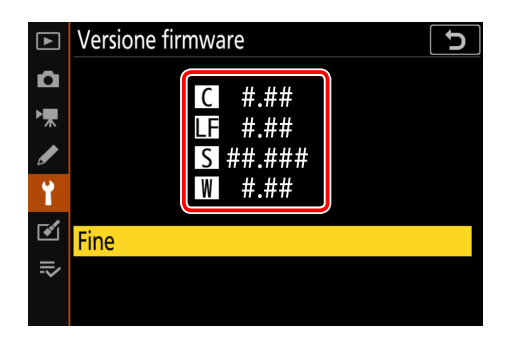

"#.##" indica la versione del firmware.

Se l'aggiornamento non è stato possibile, contattate un centro di assistenza Nikon autorizzato.

# Formattare la memory card nella fotocamera. Per eseguire ulteriori aggiornamenti, tornare al Punto 3.

Con questo ci conclude l'aggiornamento del firmware.